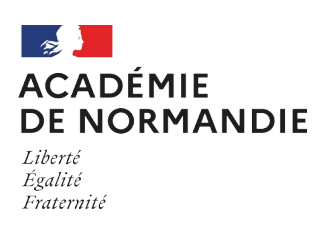

## Se connecter à l'ENT avec EDUCONNECT

## Depuis un navigateur web, saisir l'adresse suivante : <u>https://aime-charpentier.ent27.fr/</u>

Le compte Educonnect vous permettra aussi d'accéder :

- Aux demandes de bourses
- Aux inscriptions de votre enfant après la classe de 3ème
- Au livret scolaire de mon enfant

Cliquer sur le bouton

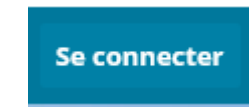

1) Sélectionner le profil Elève ou parent avec EDUCONNECT

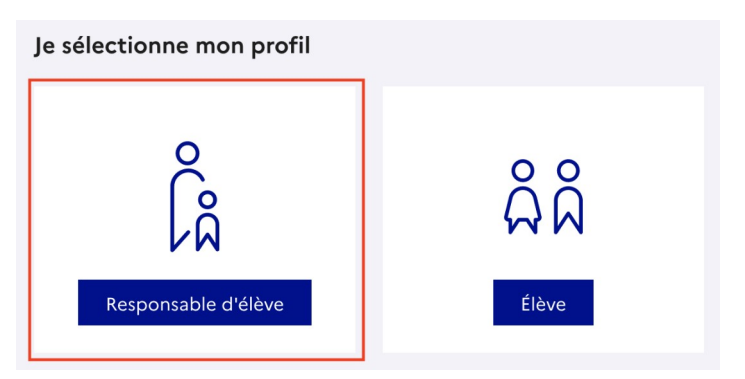

2) Pour la première connexion,
Complétez les champs « Identifiant »
et « Mot de passe » avec les
données figurant sur le courrier.

| Responsable d'élève           |                        |
|-------------------------------|------------------------|
| Je me connecte avec mon co    | ompte ÉduConnect       |
| Identifiant                   | ldentifiant oublié? →  |
| Identifiant au format p.nomXX |                        |
| Mot de passe                  | Mot de passe oublié? → |
|                               | 0                      |
| Se cor<br>Je n'ai pas d       | inecter<br>de compte → |

 Définir un nouveau mot de passe en respectant les conditions imposées, le confirmer et appuyer sur « Suivant ».

Une fenêtre vous donnera ensuite votre identifiant.

## **Ces informations doivent être conservées précieusement.**

 4) Une page récapitulative vous indique différentes informations (adresse mail, numéro de portable, enfants).

Il est alors nécessaire de se déconnecter de cette page et de recommencer à partir de l'étape de 1 de ce document.

|                                         | Aide à la création de mot de passe sécurise                                          |
|-----------------------------------------|--------------------------------------------------------------------------------------|
| Mot de passe                            |                                                                                      |
|                                         |                                                                                      |
|                                         |                                                                                      |
| Fort                                    |                                                                                      |
| Dait contonis 1 maiuscula               | Dait contonis 1 corrective and sid correct 12 © # \$ ().                             |
| Doit contenir 1 minuscule               | Boit contenii i caractere special parmi i r @ # \$ (){ & = + - % ° * < > £ u / . : : |
| Doit contenir 1 chiffre                 | Doit contenir 8 caractères minimum                                                   |
|                                         |                                                                                      |
|                                         |                                                                                      |
| <u>Confirmation du</u> nouveau mot de p | passe                                                                                |
| Confirmation du nouveau mot de p        | passe                                                                                |

| Mon compte ÉduConnect                                                               |              |
|-------------------------------------------------------------------------------------|--------------|
| Emilie DUPONT                                                                       |              |
| Adresse mail 🖉 Modifier                                                             | Валле DUPONT |
| Resphone portable     C Modifier                                                    |              |
| Afficher les alertes de mon compte à chaque connexion Active Accéder à mes services |              |

Une fois connecté à l'ENT, dans le menu de gauche cliquez sur scolarité puis PRONOTE